## Lathund tidsrapportering feriepraktik 2024

Gå in på Skara.se och klicka på E-tjänster och blanketter.

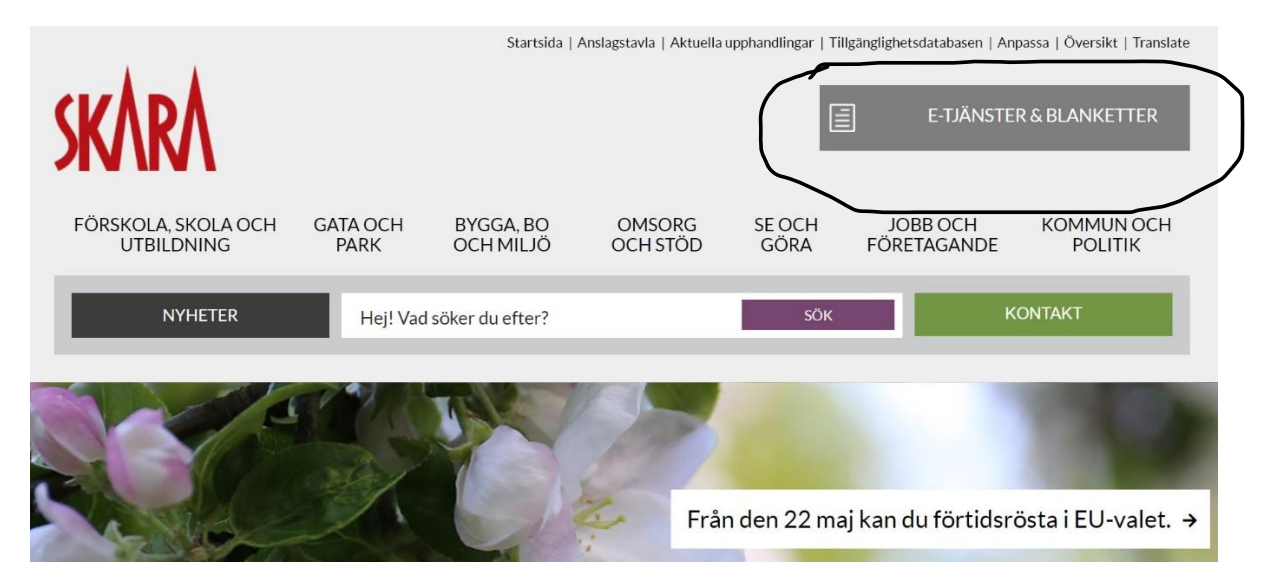

## Klicka på Självserviceportalen

| NYHETER                                                                   | Hej! Vad söker du efter?                                                                                                    | SÖK                                                                                       | KONTAKT                                                                                                    |  |
|---------------------------------------------------------------------------|----------------------------------------------------------------------------------------------------|-------------------------------------------------------------------------------------------|----------------------------------------------------------------------------------------------------|--|
| Så styrs Skara ›                                                          | <u>Kommun och politik</u> / E-tjänster & Blanketter                                                                                                    |                                                                                           |                                                                                                    |  |
| Handlingar och ärenden ›                                                  | Självservice                                                                                                    | Blanket                                                                                   | ter                                                                                                    |  |
| Om kommunen ›<br>EU-val 2024 ›<br>Digital<br>tillgänglighetsredogörelse › | Självserviceportal<br>Välkommen till vår självserviceportal där du hittar alla våra tjänster<br>samnade så ett och samma ställe.<br>Vissa tjänster kraver BankID | Om du inte hittar t<br>BankID där det krå<br>in.<br>Om filen inte går a<br>som" istället. | Om du inte hittar tjänsten du söker under självservice (eller saknar<br>BankID där det krävs) finns blanketter du kan skriva ut och skicka<br>in.<br>Om filen inte går att öppna, högerklicka och välj "spara mål/länk<br>som" istället. |  |
| Mänskliga rättigheter ›                                                   | Liiii.sjaivserviceportaien d                                                                                                    | Anpassad s                                                                                | kola 📀                                                                                                    |  |
| Press- och<br>informationsmaterial ›                                      | Trygghet och säkerhet<br>E-tjänster inom trygghet och säkerhet - självserviceportal or<br>gemensamt med Falköpings kommun                                        | Barnomsor                                                                                 | g 🛇                                                                                                    |  |
| Utveckling och samarbeten<br>,<br>Klimat och miliöstrategiskt             |                                                                                                    | Biblioteket                                                                               | $\odot$                                                                                                    |  |

## Sök på rapportering av arbetstid och klicka "gå till tjänsten".

| Q rapportering                                           |                                                |      |  |
|----------------------------------------------------------|------------------------------------------------|------|--|
| ekommenderade sökningar: Felanmälan   Låntagaravtal   To | ntkö                                           |      |  |
| "rapportering" gav 2 träffar                             |                                                | Stän |  |
|                                                          |                                                |      |  |
| Rapportering av arbetstid - feriepraktik                 | Rapportering Kommunala bolag                   |      |  |
| reneprakuk, rapportening av arbetstud.                   | bolagsstyrningsrapporten till kommunstyrelsen. |      |  |
| Till tjänsten >                                          | Till tjänsten 🗲                                |      |  |
|                                                          |                                                |      |  |

Fyll i om det saknas tomma områden under personuppgifter

| 1 Personuppgifter 2 Tidsrapportering             | 3 Förhandsgranska 4 Skicka in |  |
|--------------------------------------------------|-------------------------------|--|
| Personuppgifter*<br>Personnummer (ÅÅÅÅMMDDXXXX)* |                               |  |
| Förnamn*                                         | Efternamn*                    |  |
| Adress                                           |                               |  |

Gå in i rullistan och välj Arbetsställe. Fyll i arbetad tid veckovis eller varje dag för sig. Spara ärendet, men skicka inte in det förrän du arbetat klart.

| AIDELSSLALLE                                     |                                                                                                    |                                                                                                    |
|--------------------------------------------------|----------------------------------------------------------------------------------------------------|----------------------------------------------------------------------------------------------------|
| Charley's Teater                                 | *                                                                                                    |                                                                                                    |
|                                                  |                                                                                                    |                                                                                                    |
|                                                  |                                                                                                    |                                                                                                    |
| Tidrapport*                                      |                                                                                                    |                                                                                                    |
| Om du inte har arbetat<br>fram rapporten via mir | : samtliga dagar ännu, kan spara din tidrapport<br>na sidor och fylla på vid ett senare tillfälle. Det ä | genom att trycka på den gröna Spara-knappen uppe till höger. Det betyder att du kan ta<br>r först när du tryckt på skicka in som rapporten kommer in för granskning till kommunen. |
| Ange enbart de dagar/<br>Minsta enhet att ange   | timmar där arbete har förekommit. Raster ska e<br>är halvtimmar. <b>Exempe</b> l: Arbetade timmar en d   | ij räknas in i den arbetade tiden.<br>ag blev 7 timmar och 30 minuter. Ange nedan 7, 5.                                                                                            |
| Skicka in rapporten eft                          | er sista arbetade dag.                                                                                   |                                                                                                    |
| Datum*                                           | Arbetade timmar (ange med decimal)*                                                                      | Eventuell kommentar                                                                                                    |
| 2024-06-22 📰                                     | 6                                                                                                    | Ta bort                                                                                                    |
| Summering                                        | 6,0                                                                                                    |                                                                                                    |

Ta en bild på ifylld blankett "Intyg för lön utan skatteavdrag" och ladda upp den i tjänsten.

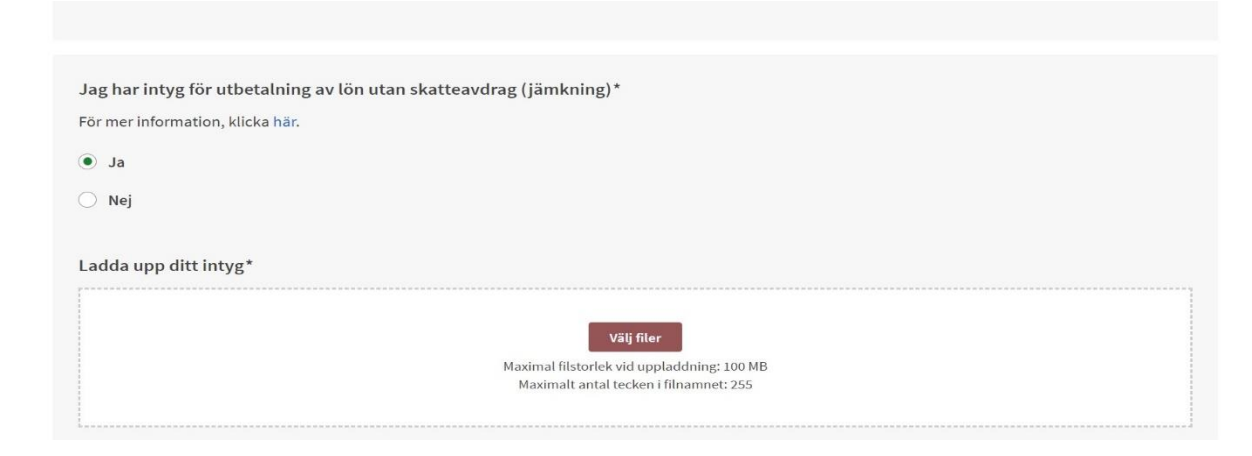

När ni har arbetat klart HELA perioden tittar ni igenom sammanställningen för att se att det är korrekt. Efter detta försäkrar ni att uppgifterna är korrekta så skickar ni in ärendet.

| För mer information, klicka här.                            |                                 |           |
|-------------------------------------------------------------|---------------------------------|-----------|
| Ja                                                          |                                 |           |
| Ladda upp ditt intyg*                                       |                                 | ∠ Ändra   |
| 560848_10151968814758276_1474320331_n.jpg (200 KB)          |                                 |           |
|                                                             |                                 |           |
| Försäkran*                                                  |                                 | ∠ Ändra   |
| Jag försäkrar på heder och samvete att uppgifterna jag lämn | ıar är riktiga och fullständiga |           |
|                                                             |                                 |           |
| < Tidsrapportering                                          |                                 | Skicka in |
|                                                             |                                 |           |